期間限定の常備薬クーポンは、商品交換サイトのトップ画面からご確認いただけます!

## 1

商品交換サイトにログイン

ご自身で設定したID(メールアドレスまたは電話番号)とパスワードを入力して下さい。

| ログインID                                  | 他のサイトロでログイン                                     | ▼商品交換サイト ログインは                             |
|-----------------------------------------|-------------------------------------------------|--------------------------------------------|
| ※メールアドレスID/携帯電話番号ID                     | ※他サイトIDでのログインは、ログインをしてマイ<br>ページから紐づけ登録が必要になります。 |                                            |
| バロフトド<br>()<br>()                       | Yahoo! JAPAN IDでログイン                            | LET LE LE LE LE LE LE LE LE LE LE LE LE LE |
| ※大文字・小文字を正しくご入力ください                     | G Sign in with Google                           |                                            |
| 次回からIDの入力を省略して速くログイン ①<br>他の認証方式でログインする | <b>d</b> dアカウントでログイン                            | - 35540                                    |
| 成功しました! CLOUDFLARE                      |                                                 |                                            |

2

ログイン後 トップ画面のおすすめメニューから 「家庭用常備薬等値引きクーポン」をクリックして下さい。

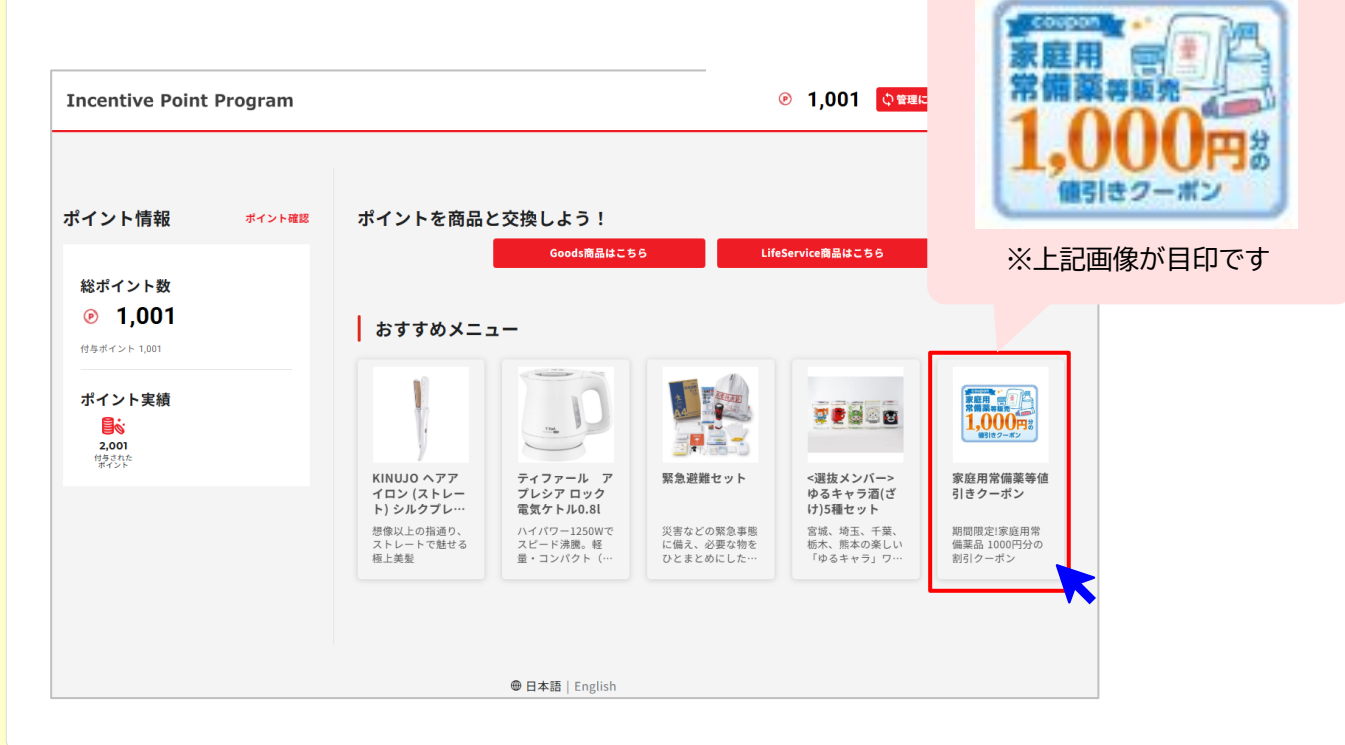

健康ポイントに関するお問合せ

メール:point.happylth-info@bohc.co.jp TEL:0800-919-7015(平日10時~18時/通話無料) 期間限定!常備薬クーポンの購入の流れ

## 期間限定の常備薬クーポンは、商品交換サイトのトップ画面からご確認いただけます!

|                                                                                                    | ◎ [メニュー№. 23008257]<br>ニ <b>ニュー】家庭用常備薬等値引きクーボン</b> | 0                                 |             |                                                                        |
|----------------------------------------------------------------------------------------------------|----------------------------------------------------|-----------------------------------|-------------|------------------------------------------------------------------------|
|                                                                                                    | ≔ 基本情報                                             | 間 プラン                             |             |                                                                        |
| RearReference Market Status (1000円分) *注意事項を必ずご確認くたださい<br>した<br>した<br>した<br>した<br>した<br>した<br>した<br>した<br>たた<br>たた                                                                                                    | ラン一覧に戻る                                            |                                   |             |                                                                        |
| <text><text><text></text></text></text>                                                                                                    | 酒常備薬等値引きクーポン(1000円分)                               | )※注意事項を必ずご確認ください                  |             |                                                                        |
| アンドン 2009717<br>F ンドン 2009717<br>F ンドン |                                                    | 年に2回斡旋販売を実施している、家庭用常備薬品の割引クーポンです。 | \ <u>\</u>  |                                                                        |
| 家庭用 ()         のののののののののののののののののののののののののののののののののののの                                                                                                    | coupon T+*                                         | プランID: 2000897151                 |             | か則に必ずる甲込み時の留意                                                          |
|                                                                                                    | 家庭用 會樂 片                                           |                                   | をし催詞        | &くたさい!                                                                 |
| 文庫内容         交換内容         交換内容         交換内容         交換内容         交換内容         交換内容         交換内容         交換内容         交換力         支援         オー         ホー         フー         フー                                                                                                    |                                                    |                                   | - ショッピングガイド |                                                                        |
|                                                                                                    |                                                    |                                   | 交換内容        | 交換内容欄をご確認ください。                                                         |
| かゆ込み問題         シャレスク構図         シャレスク構図         シャレスク構図         シャレスク構図         シャレスク構図         シャレスク構図         シャレスク構図         シャレスク構図         シャレスク構図         シャレスク構図         シャレスク構図         シャレスク構図         シャレスク構図         シャレスク構図         シャレスク構図         シャレスク構図         シャレスク構図         シャレスク構成         シャレスク構成         <                                                                                                    |                                                    |                                   | 送料          | αL.                                                                    |
| point交換内容       5申込み時の電量       1注重平3         家庭用常儀葉等値引きクーボン 1000 point       100       100       100       100       100       100       100       100       100       100       100       100       100       100       100       100       100       100       100       100       100       100       100       100       100       100       100       100       100       100       100       100       100       100       100       100       100       100       100       100       100       100       100       100       100       100       100       100       100       100       100       100       100       100       100       100       100       100       100       100       100       100       100       100       100       100       100       100       100       100       100       100       100       100       100       100       100       100       100       100       100       100       100       100       100       100       100       100       100       100       100       100       100       100       100       100       100       100       100       10                                                                                                    |                                                    |                                   | お申込み期間      | ~2025年04月18日                                                           |
| point交換内容<br>家庭用常備業等値18クーボン1000 point<br>本 お申込み内容<br>家庭用常備業等値18クーボン 1000 point<br>本 お申込み内容<br>家庭用常備業等値18クーボン 1000 point<br>家庭用常備業等値18クーボン 1000 point<br>家庭用常備業等値18クーボン 1000 point<br>家庭用常備業等値18クーボン 1000 point<br>家庭用常備業等値18クーボン 1000 point<br>家庭用常備業等値18クーボン 1000 point<br>本 北 1,000 point<br>御社公C<br>御し公C<br>御し公C<br>御し公C<br>本 本申込・ベネ事紀<br>た 本申込・ベネ事紀                                                                                                    |                                                    |                                   | お申込み時の留意点   | ■注意事項                                                                  |
| 家庭用常爆業等値引きクーボン 1000 point       中心期間: 2025年3月13日(木)~4月13日会江中車で         ・ お申込み内容       「日本日本のではなく、「受付着り、客智楽業入や込まに記入してくざい、<br>日本日本のではなく、「受付着り、客智楽業入や込まに記してくざい。<br>そよ日本のではなく、「受付着り、客智楽業入や込まに記してくざい。<br>日本日本のではなく、「受付着り、客智楽業入や込まに記したなりま、<br>分子日本のではなく、「受付着り、客智楽業入や込まに記したなりま、<br>日本日本のではなく、「受付着り、客智楽業入や込まに記したなりま、<br>日本日本のではなく、「受付着り、客智楽業入や込まに記したなりま、<br>日本日本のではなく、「受付着り、客智楽業入や込まに記したなりま、<br>日本日本のではなく、「受付着り、客智楽業入や込まに記したなりま、<br>日本日本のではなく」「受付着り、客智楽業入や込まではない」<br>● 「日本日本のではない」「安付き」のではなく」「日本日本のではない」」         家庭用常農業等値引きクーボン 1000 point       ● 「1枚 ©<br>」」         家庭用常農業等値引きクーボン 1000 point       ● 「1枚 ©<br>」」         作用方法       ペネ中込・ペネ中記         御日方法       ペネ中込・ペネ中記         御日方法       ペネ中込・ペネ中記                                                                                                    | vint交換内容                                           |                                   |             | 期間限定のクーボンです。期間内に下記注意事項を確認のうえ、お申し込みください。                                |
|                                                                                                    |                                                    |                                   |             | 申込期間:2025年3月13日(木)~4月18日(金)正午まで                                        |
|                                                                                                    | 1日吊舗条寺値51さクーホン 1000 point                          |                                   |             | ①必要数量分の常備薬クーボンをお申し込みください。 ②申込先アメールにて発行される「受付番号」を常備薬購入申込書に記入してください。     |
| - お申込み内容         現行された愛竹着号を申込高にと思いただくと、お申込み残数分のクーボンを適用           家庭用常環葉等値1きクーボン 1000 point         ● 1枚         ●         1枚         ●         1         ●         1         ●         1         ●         1         ●         1         ●         1         ●         1         ●         1         ●         1         ●         1         ●         1         ●         1         ●         1         ●         1         ●         1         ●         1         ●         1         ●         1         ●         1         ●         1         ●         1         ●         1         ●         1         ●         1         ●         1         ●         1         ●         1         ●         1         ●         1         ●         1         ●         1         ●         1         ●         1         ●         1         ●         1         ●         1         ●         1         ●         1         ●         1         ●         1         ●         1         ●         1         ●         1         ●         1         ●         1         ●         1         ●         1         ●         1                                                                                                    |                                                    |                                   |             | ●メニューNoではなく、「受付番号」を記載ください。<br>●一度のお申込みで複数枚のクーポンを申し込んだ場合、受付番号は1発行となります。 |
| 家庭用常儀菜等協引きクーボン 1000 point       ● 1枚       ●       1枚       ●       1       「日本 マット・ワン       メールが留かない場合はてわたる問告わせください。         家庭用常儀菜等協引きクーボン 1000 point       1次       ●       1枚       ●       1       1       1       1       1       1       1       1       1       1       1       1       1       1       1       1       1       1       1       1       1       1       1       1       1       1       1       1       1       1       1       1       1       1       1       1       1       1       1       1       1       1       1       1       1       1       1       1       1       1       1       1       1       1       1       1       1       1       1       1       1       1       1       1       1       1       1       1       1       1       1       1       1       1       1       1       1       1       1       1       1       1       1       1       1       1       1       1       1       1       1       1       1       1       1       1       1       1       1       1 <td>お申込み内容</td> <td></td> <td></td> <td>発行された受付番号を申込書に記載いただくと、お申込み枚数分のクーボンを適用いたします。</td>                                                                                                    | お申込み内容                                             |                                   |             | 発行された受付番号を申込書に記載いただくと、お申込み枚数分のクーボンを適用いたします。                            |
| 家庭用常領集等等値513 クーボン 1000 point       1枚     1枚     メール     メール     メール     メール     メール     メール     メール     メール     メール     シール     シール<                                                                                                    |                                                    |                                   |             | ●甲込売了メールが届かない場合は下記にお問合わせください。<br>【健康ポイントに関するお問合わせ】                     |
| 合計     1,000point     「正し:0800-939-7015 (受付:甲目10時~12時) 申通認時無無料       合計     1,000point     ご利用方法     ペネ申込・ペネ手配       申し込む     お支払方法     pointにてお支払いください                                                                                                    | 送用常備業等値引きクーボン 1000 point                           |                                   |             | 株式会社ペネフィット・ワン<br>メール:point.happytthinfo@bohc.co.jp                     |
| 合計 上,UUUpoint ご利用方法 ペネ申込・ペネ手配<br>申U3.0                                                                                                    |                                                    | 1 000                             |             | TEL:0800-919-7015(受付:平日10時~18時)※通話料無料                                  |
| <b>用し込む</b><br><b>時</b> し込む                                                                                                    |                                                    | 合計 1,000point                     | ご利用方法       | ベネ申込・ベネ手記                                                              |
| 申し込む                                                                                                    |                                                    |                                   | お支払方法       | pointにてお支払いください                                                        |
|                                                                                                    |                                                    |                                   |             |                                                                        |

## 4 申込者情報を入力後、「上記内容で申し込む」をクリックして、お申し込み完了です!

| 2<br>レージングドロンク<br>お中込み内容入力                                                          | (1)<br>RT                |
|-------------------------------------------------------------------------------------|--------------------------|
| - お申込み内容 - お申込み内容 - (1-1-1-0-1.300855) - (1-1-1-2-30855) - (1000円分) ※注意事項を必ずご確認ください |                          |
| 交換機構合計<br>利用ポイント                                                                    | は下の期的に同意する場合はチェックしてください。 |
|                                                                                     |                          |

申込完了メールにて発行される「受付番号」を常備薬購入申込書に記入してクーポンをご利用ください。